acer

# Sadržaj

| <br>1  |
|--------|
| <br>1  |
| <br>1  |
| <br>1  |
| <br>1  |
| <br>2  |
| <br>2  |
| <br>3  |
| <br>3  |
| <br>3  |
| <br>4  |
| <br>5  |
| <br>7  |
| <br>8  |
| <br>8  |
| <br>8  |
| <br>8  |
| <br>9  |
| <br>10 |
|        |

## Obavijesti o recikliranju IT opreme

- Acer je snažno predan zaštiti okoliša te recikliranje tj. oporabu i odlaganje rabljene opreme smatra jednim od osnovnih prioriteta tvrtke u cilju smanjenja štetnih tvari koje imaju negativan učinak na okoliš.
- Mi u tvrtki Acer svjesni smo snaga okruženja koje se nameću našem poslovanju te nastojimo prepoznati i ponuditi najbolje proizvode koji će imati minimalan učinak na okoliš.

## Za više informacija i pomoć o recikliranju posjetite sljedeća web-mjesta: Svijet: <u>http://global.acer.com/about/sustainability.htm</u>

| Sigurnost                     |                                                                                                    |  |  |  |  |
|-------------------------------|----------------------------------------------------------------------------------------------------|--|--|--|--|
| Električna<br>sigurnost       | <b>Napomena:</b> Prije prvog korištenja proizvoda pažljivo pročitajte sljedeće sigurnosne napomene kako biste osigurali osobnu sigurnost i produljili vijek trajanja proizvoda.                                                                                                    |  |  |  |  |
|                               | <ul> <li>Ne dodirujte unutrašnjost monitora. Kućište LCD monitora smiju otvarati samo ovlaštene i<br/>stručne osobe.</li> </ul>                                                                                                    |  |  |  |  |
|                               | <ul> <li>Držite utikač (ne kabel za napajanje) kada priključujete utikač u utičnicu. Uvijek radite suhim<br/>rukama.</li> </ul>                                                                                                    |  |  |  |  |
|                               | <ul> <li>Proizvod se smije priključivati samo na napon naznačen na natpisnoj pločici. Ako niste<br/>sigurni u vrstu napona, obratite se dobavljaču ili lokalnoj elektrodistribucijskoj tvrtki.</li> </ul>                                                                                                    |  |  |  |  |
|                               | <ul> <li>Proizvod je opremljen s utikačem s 3 nožice (utikač s pinom za uzemljenje) koji se priključuje<br/>samo na uzemljenu utičnicu. Ako ne možete umetnuti pin za uzemljenje u utičnicu, obratite<br/>se električaru radi zamjene neispravne utičnice. Ne koristite adapter s dva pina umjesto<br/>uzemljenog utikača.</li> </ul> |  |  |  |  |
|                               | <ul> <li>Ne izlažite LCD monitor vodi ni okruženjima u kojima vlada visoka temperatura ili vlaga,<br/>poput kuhinja i bazena. Vaze za cvijeće napunjene vodom također predstavljaju opasnost.</li> </ul>                                                                                                    |  |  |  |  |
|                               | <ul> <li>Ako se vaš LCD monitor ponaša neuobičajeno (npr. ispušta dim, šumove ili neugodan miris),<br/>odmah izvucite utikač iz utičnice i obratite se ovlaštenom dobavljaču ili servisnom centru.</li> </ul>                                                                                                    |  |  |  |  |
| Sigurnost pri<br>postavljanju | <ul> <li>Ne dodirujte LCD monitor prstima ni tvrdim predmetima. Ne grebite i ne ostavljajte uljne mrlje<br/>na površini zaslona.</li> </ul>                                                                                                    |  |  |  |  |
|                               | <ul> <li>Zaštitite LCD monitor tako što ćete ga smjestiti na dobro prozračeno mjesto, bez vlage i<br/>prašine.</li> </ul>                                                                                                    |  |  |  |  |
|                               | <ul> <li>Ne postavljajte LCD monitor na mjesto izloženo sunčevoj svjetlosti ni u blizinu izvora topline<br/>poput pećnica, grijalica, kamina ili peći.</li> </ul>                                                                                                    |  |  |  |  |
|                               | <ul> <li>LCD monitor smjestite daleko od dohvata djece kako biste izbjegli električni udar ili pad<br/>monitora. Dobro osigurajte LCD monitor i, po potrebi, djeci objasnite sigurnosna pravila.</li> </ul>                                                                                                    |  |  |  |  |
|                               | <ul> <li>Prilikom postavljanja ili ugađanja nagiba LCD monitora, pripazite na nosivost i niveliranje<br/>nosive strukture LCD monitora.</li> </ul>                                                                                                    |  |  |  |  |
| Sigurnost pri                 | Ne raspršujte sredstvo za čišćenje ni vodu na LCD monitor ili njegovo kućište.                                                                                                    |  |  |  |  |
| čišćenju                      | <ul> <li>Tijekom čišćenja LCD monitora spriječite dospijevanje tekućine u unutrašnjost LCD<br/>monitora i bilo koje dodatne opreme.</li> </ul>                                                                                                    |  |  |  |  |
|                               | <ul> <li>Čistu, mekanu krpu koja ne ostavlja dlačice navlažite vodom ili sredstvom za čišćenje stakla<br/>bez alkohola. Iscijedite suvišnu tekućinu i lagano prebrišite površinu LCD monitora.<br/>Preporučeno je koristiti svilenu krpu koja je namijenjena isključivo čišćenju zaslona.</li> </ul>                                  |  |  |  |  |

## Posebne napomene o LCD monitorima

Sljedeći simptomi uobičajeni su za LCD monitore i ne označavaju problem s uređajem:

- Zaslon može titrati tijekom prvog korištenja zbog prirode fluorescentnog svjetla. Titranje će nestati ako isključite i ponovno uključite monitor.
- Ovisno o korištenoj radnoj površini, svjetlina zaslona može biti blago nejednolika.
- Korisna razlučivost LCD zaslona iznosi 99,99% i više. te može sadržavati nedostatke od 0,01% ili manje (izazvane miješanjem piksela ili trajno uključenim pikselom).
- Kada je ista slika prikazana satima, njezina naknadna slika može ostati nakon pomaka na drugu sliku. Zaslon će se u tom slučaju polagano oporavljati mijenjanjem slike. Problem se također može ukloniti isključivanjem LCD monitora ona nekoliko sati.

## Sadržaj pakiranja

LCD zaslon

D-Sub signalni kabel

DVI signalni kabel (opcija)

Brzi vodič

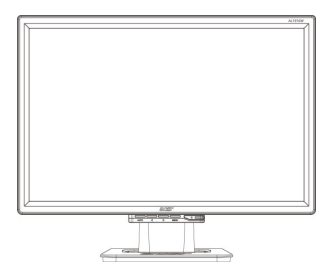

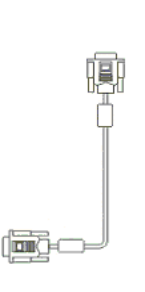

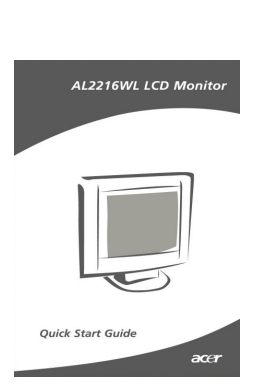

Kabel za napajanje

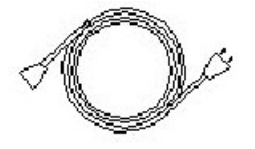

Korisnički priručnik (CD)

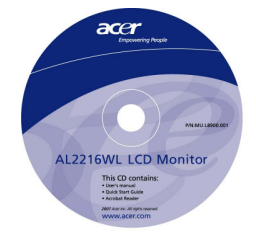

## Upute za postavljanje

Smještaj Napomena: Pažljivo pročitajte sigurnosne upute prije postavljanja.

Tijekom postavljanja LCD monitora obratite pozor na njegov smještaj:

- Kako biste smanjili refleksiju monitora na najmanju moguću mjeru, zaštitili oči i osigurali optimalan rad, ne postavljajte LCD monitor u blizinu prozora ni na mjesta s pozadinskom rasvjetom. Monitor mora biti udaljen barem 30 cm od vaših očiju.
- Gornji rub monitor treba biti malo viši od vaše linije pogleda.
- Namjestite prednji i stražnji nagib monitora za što ugodniju vidljivost zaslona.

#### Postavljanje Spajanje postolja na monitor

Izvadite postolje iz kutije i postavite ga na ravnu površinu.

- Namjestite monitor na postolje.
- Umetnite postolje u okvir monitora.
- Nakon što postolje i monitor budu pravilno spojeni začut ćete "klik".

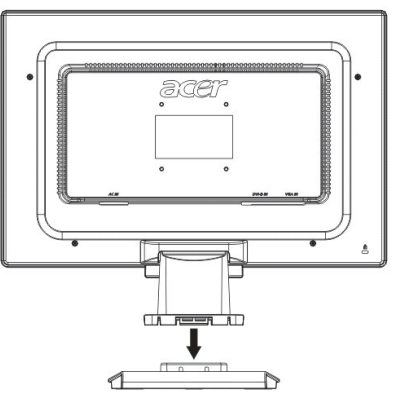

## Povezivanje LCD monitora na računalo

- Napajanje računala mora biti isključeno, a utikač izvučen iz utičnice.
- Priključite i učvrstite krajeve signalnog kabela na računalo i LCD monitor.
- Priključite priloženi kabel za napajanje u LCD monitor.
- Priključite kabel za napajanje u utičnicu.
- Pomoću kabelskih vezica povežite kabel za napajanje i D-sub signalni kabel/DVI-D kabel.
- Uključite napajanje računala i LCD monitora.

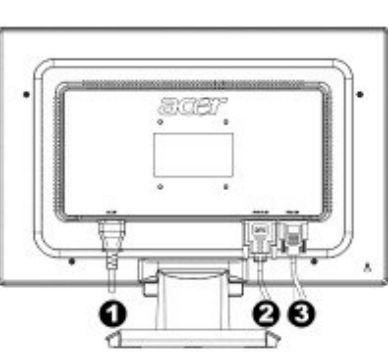

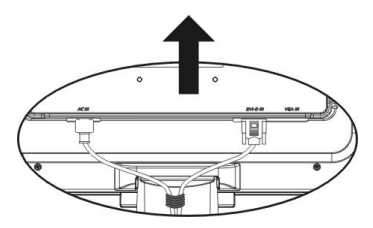

- Kabel za napajanje
- DVI signal kabel (opcija)
- O-Sub signal kabel

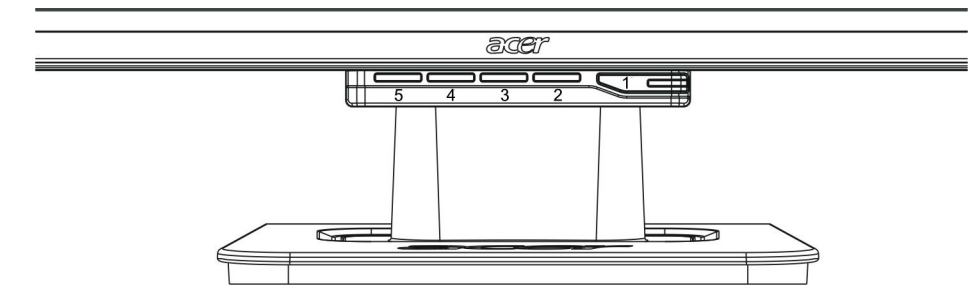

| 1 | ወ    | Napajanje              | Napajanje uklj./isklj.<br>Zeleno svjetlo: Napajanje je uključeno uz normalan rad.<br>Narančasto svjetlo: Stanje mirovanja uz uštedu energije.<br>Bez svjetla: Napajanje je isključeno. |
|---|------|------------------------|----------------------------------------------------------------------------------------------------|
| 2 | Menu | OSD izbornik           | Pritisnite ovu tipku za pristup OSD izborniku. Pritisnite je ponovno za izlaz iz OSD izbornika.                                                                                        |
| 3 | >    | Plus                   | Pritisnite ovu tipku za odabir ili ugađanje funkcija OSD izbornika.                                                                                                    |
| 4 | <    | Minus                  | Pritisnite ovu tipku i kliknite < i > za ugađanje glasnoće kada nije otvoren OSD izbornik (samo za modele sa zvučnicima).                                                              |
| 5 | Auto | Automatsko<br>ugađanje | Pritisnite ovu tipku za ručni izlaz kada je otvoren OSD izbornik.<br>Pritisnite ovu tipku za automatsku optimizaciju položaja, faze i takta<br>zaslona kada nije otvoren OSD izbornik. |

#### Ugađanje slike za analogne signale

Prije isporuke, postavke slike LCD monitora ugođene su na optimalan status za prijam analognih TV signala (vidi stranicu 9). Ako postavke slike želite ugoditi prema vlastitim željama, postupite na sljedeći način:

- 1. Kliknite Menu (izbornik) za prikaz prozora OSD izbornika (vidi sljedeću sliku).
- 2. Klikom na Plus ili Minus dođite do funkcije koju želite ugoditi (vidi sljedeću sliku).
- 3. Ponovnim klikom na Menu (izbornik) odaberite funkciju koju želite ugoditi.
- 4. Kliknite Plus ili Minus za izmjenu trenutnih postavki.
- 5. Za izlaz iz OSD izbornika i spremanje promjena odaberite "<sup>[EXIT]</sup>". Ponovite korake 2 do 4 za izmjenu drugih postavki.

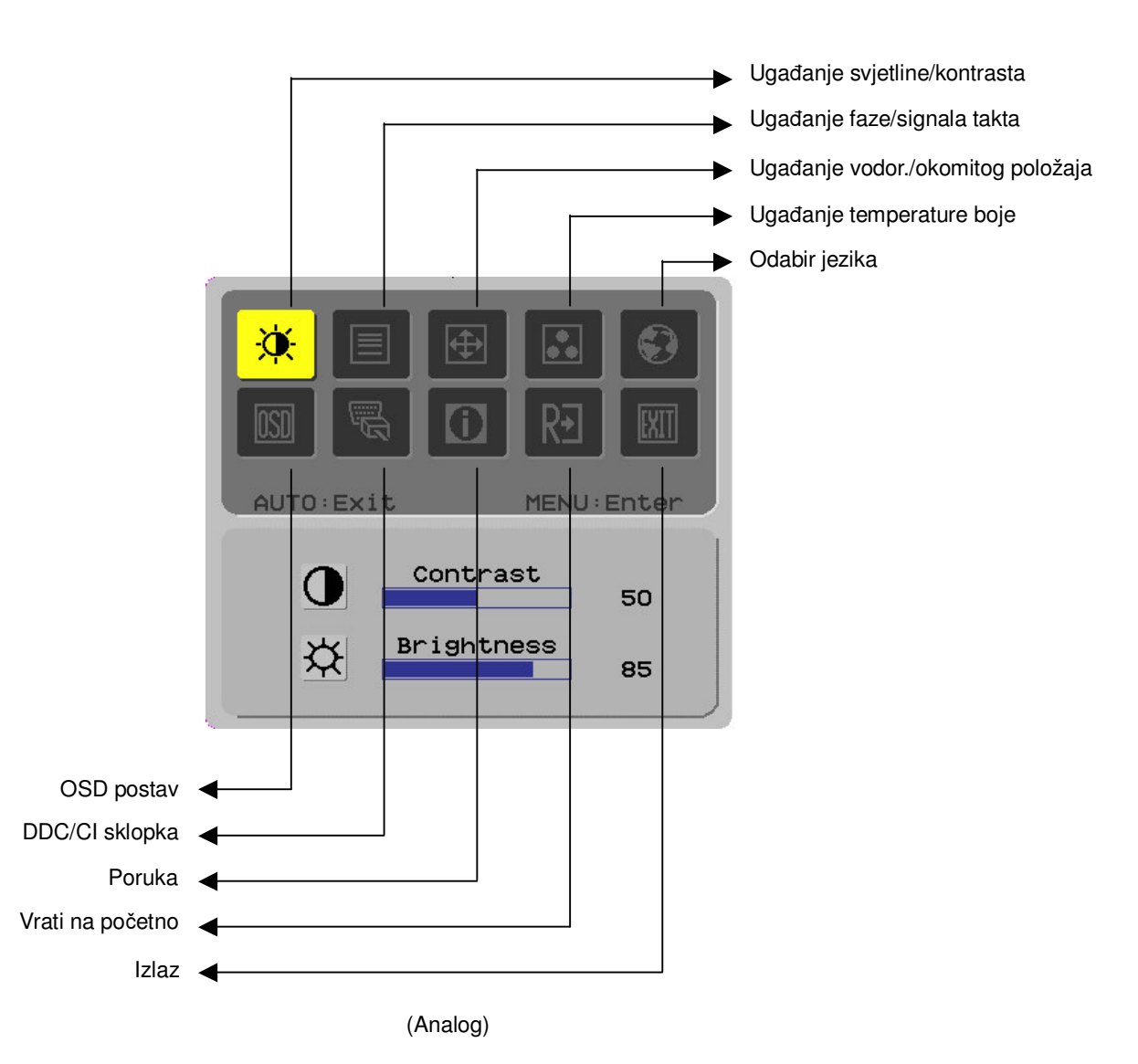

5

#### Ugaðanje slike za digitalne signale

Prije isporuke, postavke slike LCD monitora ugođene su na optimalan status za prijam digitalnih TV signala (vidi stranicu 9). Ako postavke slike želite ugoditi prema vlastitim željama, postupite na sljedeći način:

- 1. Kliknite Menu (izbornik) za prikaz prozora OSD izbornika (vidi sljedeću sliku).
- 2. Klikom na Plus ili Minus odaberite funkciju koju želite ugoditi (vidi sljedeću sliku).
- 3. Ponovnim klikom na Menu (izbornik) odaberite funkciju koju želite ugoditi.
- 4. Kliknite Plus ili Minus za izmjenu trenutnih postavki.
- 5. Za izlaz iz OSD izbornika i spremanje promjena odaberite "<sup>[EXIT]</sup>". Ponovite korake 2 do 4 za izmjenu drugih postavki.

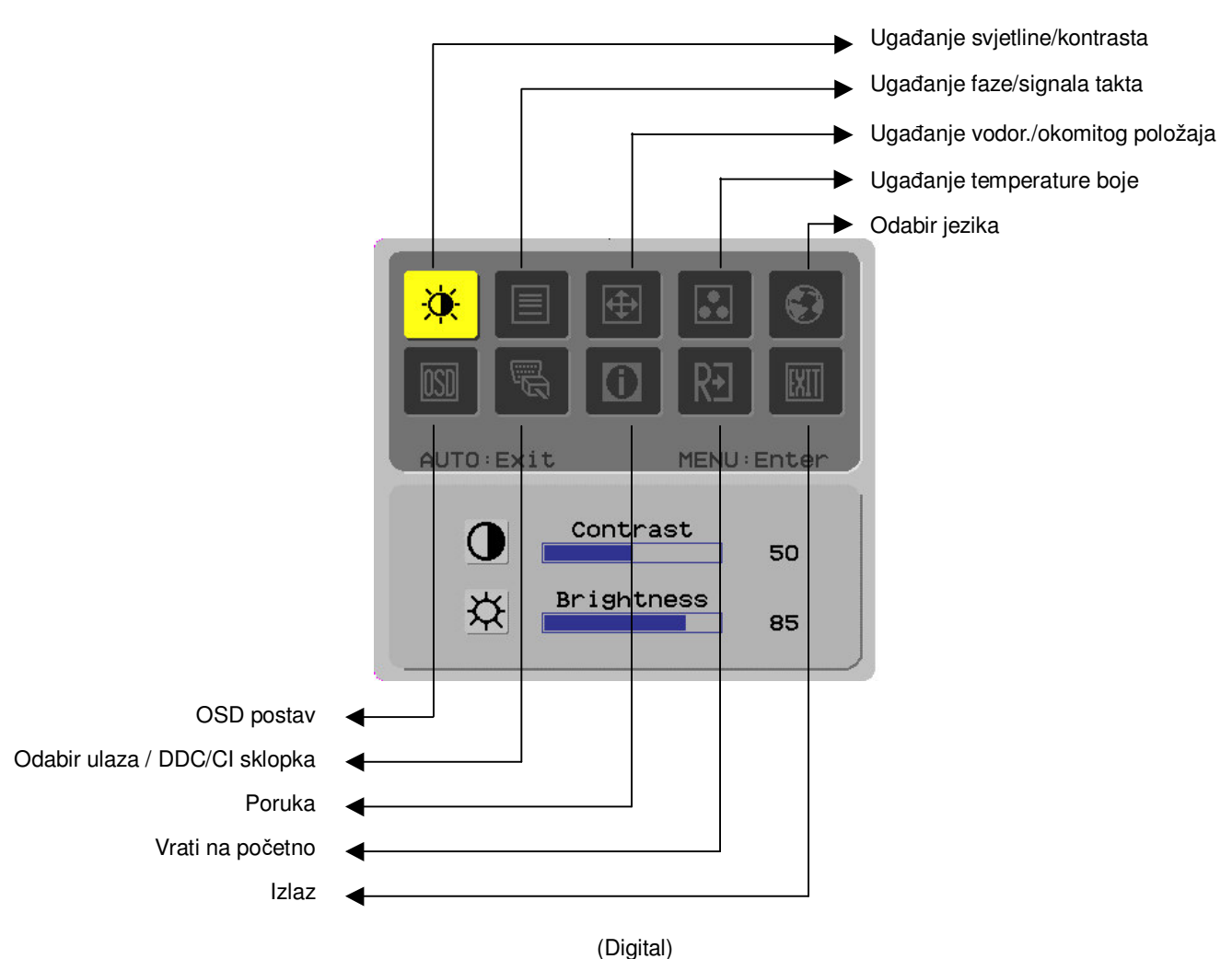

(Digital)

## Ugađanje Definicij zaslona \_\_\_\_\_

| efin                                    | icii | a fun  | kciia |
|-----------------------------------------|------|--------|-------|
| ,,,,,,,,,,,,,,,,,,,,,,,,,,,,,,,,,,,,,,, | ivij | u iuii | Koiju |

| Simbol                  | Simbol            | Stavke                                                                  | Opis                                                                                                    |
|-------------------------|-------------------|-------------------------------------------------------------------------|----------------------------------------------------------------------------------------------------|
| osnovnog<br>direktorija | poddirektorija    | poddirektorija                                                          |                                                                                                    |
| X                       | 0                 | Contrast (kontrast)                                                     | Ugađanje kontrasta između prednjeg i pozadinskog<br>dijela slike na zaslonu.                                                   |
|                         | <mark>☆</mark>    | Brightness<br>(svjetlina)                                               | Ugađanje pozadinskog osvjetljenja zaslona.                                                                                     |
|                         |                   | Phase (faza)                                                            | Ugađanje fokusa slike (samo za ugađanje analognog ulaza).                                                                      |
|                         |                   | Clock pulse (signal<br>takta)                                           | Ugađanje signala takta slike (samo za ugađanje<br>analognog ulaza).                                                            |
| <b>⊕</b>                |                   | Horizontal<br>(vodoravno)                                               | Pomicanje slike lijevo/desno po zaslonu (samo za<br>ugađanje analognog ulaza).                                                 |
|                         |                   | Vertical (okomito)                                                      | Pomicanje slike gore/dolje po zaslonu (samo za<br>ugađanje analognog ulaza).                                                   |
|                         | Nije dostupno     | Warm color<br>temperature (topla<br>temp. boje)                         | Postavljanje temperature boje na toplu bijelu.                                                                                 |
|                         | Nije dostupno     | Cold color<br>temperature (hladna<br>temp. boje)                        | Postavljanje temperature boje na hladnu bijelu.                                                                                |
|                         | R                 | User Definition/Red<br>(korisnički/crvena)                              | Ugađanje RGB prirasta.                                                                                                    |
|                         | G<br>B            | User<br>Definition/Green<br>(korisnički/zelena)<br>User Definition/Blue |                                                                                                    |
|                         |                   | (korisnički/plava)                                                      | Odabir želienog jezika                                                                                                    |
|                         | Nije dostupno     | を<br>酸<br>階<br>山<br>立                                                   |                                                                                                    |
|                         | Nije dostupno     | <u>来融作久</u><br>Deutsch                                                  |                                                                                                    |
|                         | Nije dostupno     | Français                                                                |                                                                                                    |
|                         | Nije dostupno     | Español                                                                 |                                                                                                    |
|                         | Nije dostupno     | Italiano                                                                |                                                                                                    |
|                         | Nije dostupno     | 简体中文                                                                    |                                                                                                    |
|                         | Nije dostupno     | 日本語                                                                     |                                                                                                    |
|                         | Nije dostupno     | Hollands                                                                |                                                                                                    |
|                         | Nije dostupno     | Suomalainen                                                             |                                                                                                    |
|                         | Nije dostupno     | Русский                                                                 |                                                                                                    |
|                         | <mark>+□</mark> + | Horizontal<br>(vodoravno)                                               | Pomicanje prozora OSD izbornika lijevo/desno.                                                                                  |
|                         | <mark>↓</mark>    | Vertical (okomito)                                                      | Pomicanje prozora OSD izbornika gore/dolje.                                                                                    |
|                         | 0                 | OSD time display<br>(vrijeme prikaza<br>OSD prozora)                    | Ugađanje postavki vremena prikaza OSD izbornika.                                                                               |
| (1111)                  | Nije dostupno     | DDC/CI                                                                  | DDC/CI sklopka (samo za analogni ulaz).                                                                                        |
|                         | Nije dostupno     | Analog digital<br>DDC/CI                                                | Odabir željenog izvora ulaznog signala, DDC/CI<br>sklopka (samo za DVI ulaz).                                                  |
|                         | Nije dostupno     | Message (poruka)                                                        | Prikaz razlučivosti, H/V frekvencije i ulaznog<br>priključka koji se koristi za trenutnu funkciju mjerenja<br>ulaznog signala. |
| RÐ                      | Nije dostupno     | Restore (vrati na početno)                                              | Vraćanje sustava na početne postavke.                                                                                          |
| EXII                    | Nije dostupno     | Exit (izlaz)                                                            | Zatvaranje prozora OSD izbornika i spremanje promjena.                                                                         |

| Dodatna oprema               |                                                                                                    |  |  |  |  |
|------------------------------|----------------------------------------------------------------------------------------------------|--|--|--|--|
| Plug and play                | Proizvod nudi najnoviju značajku VESA <b>plug and play</b> za izbjegavanje složenih<br>dugotrajnih postupaka postavljanja. Pomoću značajke <b>plug and play</b> , računalni susta<br>lako prepoznaje LCD monitor i automatski postavlja njegove funkcije. |  |  |  |  |
|                              | LCD monitor prenosi <b>Extended Display Identification Data</b> (EDID) podatke računalnom sustavu putem <b>Display Data Channel</b> (DDC) kanala, kako bi računalni sustav mogać iskoristiti funkciju samopostavljanja LCD monitora.                      |  |  |  |  |
| Ušteda energije              | LCD monitor ima ugrađen sustav upravljanja energijom (Power Saver).                                                                                                    |  |  |  |  |
|                              | Kada se LCD monitor ne koristi određeno vrijeme, sustav upravljanja energijom automatski uvodi sustav u stanje niske potrošnje energije. Za povratak u normalan rad lagano pomjerite miš ili pritisnite bilo koju tipku.                                  |  |  |  |  |
|                              | • Funkcija uštede energije može se koristiti samo putem grafičke kartice računalnog sustava. Tu funkciju možete postaviti na računalu.                                                                                                    |  |  |  |  |
|                              | <ul> <li>Kada se koristi sa VESA DPMS, LCD monitor je kompatibilan sa EPAENERGY STAR<br/>NÜTEK.</li> </ul>                                                                                                    |  |  |  |  |
|                              | Kako biste uštedjeli energiju i produljili vijek trajanja proizvoda, isključite napajanje ako LCD monitor dulje vrijeme miruje ili se ne koristi.                                                                                                    |  |  |  |  |
| Uklanjanje poteško           | oća                                                                                                    |  |  |  |  |
| Lampica                      | Provjerite je li uključen glavni prekidač.                                                                                                    |  |  |  |  |
| svijetli                     | <ul> <li>Provjerite je li priključen kabel za napajanje.</li> </ul>                                                                                                    |  |  |  |  |
| lkona je isključena          | Provjerite je li uključen glavni prekidač.                                                                                                    |  |  |  |  |
|                              | Provjerite je li priključen kabel za napajanje.                                                                                                    |  |  |  |  |
|                              | Provjerite je li signalni kabel pravilno priključen.                                                                                                    |  |  |  |  |
|                              | • Uređaj za uštedu energije može automatski isključiti monitor tijekom rada. Provjerite uključuje li se monitor nakon što pritisnete bilo koju tipku na tipkovnici.                                                                                       |  |  |  |  |
| Zadane boje                  | Pogledajte "Ugađanje temperature boje" za ugađanje RGB boje ili odaberite temperature boja.                                                                                                    |  |  |  |  |
| Nestabilnost ili             | <ul> <li>Udaljite od monitora elektroničku opremu koja može izazivati EMI smetnje.</li> </ul>                                                                                                    |  |  |  |  |
| mreškanje prikaza            | Provjerite jesu li svi pinovi signalnog kabela monitora ispravni (nisu zakrivljeni).                                                                                                    |  |  |  |  |
| Iskrivljen prikaz ili        | Pritisnite gumb za automatsko ugađanje za automatsku optimizaciju zaslona.                                                                                                    |  |  |  |  |
| pogrešna veličina<br>prikaza | Postavite referentni položaj.                                                                                                    |  |  |  |  |

## Tehničke karakteristike

|                           | Dimenzije panela   | Dijagonala 559 mm (22 inča) LCD monitor                                                                                    |  |  |
|---------------------------|--------------------|----------------------------------------------------------------------------------------------------|--|--|
|                           | Maks. razlučivost  | 1,680 x 1,050 / WXGA+                                                                                                    |  |  |
|                           | Max. pikseli       | Do 16,7 M stvarnih boja                                                                                                    |  |  |
|                           | Raspon piksela     | Horizontalno 0,282mm x Vertikalno 0,282mm                                                                                  |  |  |
| (izvor pozadinskog        | Svjetlina          | 250 cd/m <sup>2</sup>                                                                                                    |  |  |
| osvjetijenja)             | Kontrast           | 900 : 1                                                                                                    |  |  |
|                           | LC vrijeme odziva  | 5 ms                                                                                                    |  |  |
|                           | Kut vidljivosti    | Horizontalno 170° / Vertikalno 160°                                                                                        |  |  |
|                           | Stvarna vidljivost | Horizontalno 473,8 mm x Vertikalno 296,1 mm                                                                                |  |  |
|                           | Signal mode        | Simulirana videofrekvencija: 0,7 Vpp, 75 $\Omega$ (zasebni SYNC i kompozitni SYNC)                                         |  |  |
| Ulazni signal             | SYNC frekvencija   | Horizontalna 30 kHz – 82 kHz x Vertikalna 56 Hz – 76 Hz                                                                    |  |  |
|                           | Maks. takt         | 135 MHz                                                                                                    |  |  |
| Ulaz Slika                |                    | D-Sub 15 PIN (VESA) / DVI-D(HDCP)(po izboru)                                                                               |  |  |
| Energetski transformator  |                    | AC100 – 240 V, 50 – 60 Hz                                                                                                  |  |  |
|                           | Normalan rad       | 48 W                                                                                                    |  |  |
| Potrošnja energije        | Stanje mirovanja   | 2 W pri 230 V AC 50 Hz                                                                                                    |  |  |
|                           | lsključen monitor  | 1 W pri 230 V AC 50 Hz                                                                                                    |  |  |
|                           | Temperatura        | 5 ℃ – 35 ℃ (rad) / -20 ℃ – 55 ℃ (pohrana)                                                                                  |  |  |
| Ovjeti okruzenja          | Vlaga              | 20% – 80% (rad) / 20% – 85% (pohrana)                                                                                      |  |  |
| Stvarne mjere (Š x D x V) |                    | 513,5 x 198,2 x 405,2 mm                                                                                                   |  |  |
| Neto težina               |                    | 4,9 kg                                                                                                    |  |  |
| Sigurnosni standardi      |                    | TCO03;UL/CUL;TÜV-GS;CE/LVD;TÜV-ERGO;CB;CCC;FCC-B;VCCI-B;<br>CE/EMC;C-Tick; BSMI; ISO 13406-2; EPA; PCT; NOM; WEEE; PSB; HG |  |  |

**Načini prikaza** Ako je signal vašeg računalnog sustava jednak nekom od sljedećih referentnih signala, zaslon se ugađa automatski. U suprotnom, na zaslonu neće biti prikaza ili će se prikazati samo kontrolne lampice. Više informacija o načinu ugađanja potražite u uputama priloženim uz grafičku karticu vašeg računala.

| Način prikaza |                  | Hor. frekvencija<br>(kHz) | Vert. frekvencija<br>(Hz) | Frekvencija<br>piksela (MHz) | SYNC polaritet<br>(H/V) |
|---------------|------------------|---------------------------|---------------------------|------------------------------|-------------------------|
| VESA          | VESA VGA 640x480 |                           | 59.940                    | 25.175                       | -/-                     |
|               |                  | 37.861                    | 72.809                    | 31.500                       | -/-                     |
|               |                  | 37.500                    | 75.000                    | 31.500                       | -/-                     |
|               | SVGA 800x600     | 35.156                    | 56.250                    | 36.000                       | +/+                     |
|               |                  | 37.879                    | 60.317                    | 40.000                       | +/+                     |
|               |                  | 48.077                    | 72.188                    | 50.000                       | +/+                     |
|               |                  | 46.875                    | 75.000                    | 49.500                       | +/+                     |
|               | XGA 1024x768     | 48.363                    | 60.004                    | 65.000                       | -/-                     |
|               |                  | 56.476                    | 70.069                    | 75.000                       | -/-                     |
|               |                  | 60.023                    | 75.029                    | 78.750                       | +/+                     |
|               | SXGA 1152x864    | 67.500                    | 75.000                    | 108.000                      | +/+                     |
|               | SXGA 1280x1024   | 63.981                    | 60.020                    | 108.000                      | +/+                     |
|               |                  | 79.976                    | 75.025                    | 135.000                      | +/+                     |
|               | WXGA+ 1440x900   | 55.935                    | 55.887                    | 106.5                        | -/+                     |
|               | WXGA+ 1680x1050  | 65.29                     | 59.954                    | 146.25                       | -/+                     |
| VGA TEXT      | 720x400          | 31.469                    | 70.087                    | 28.322                       | -/+                     |
| Macintosh     | 640x480          | 35.000                    | 66.667                    | 30.240                       | -/-                     |
|               | 832x624          | 49.725                    | 74.500                    | 57.283                       | -/-                     |
|               | 1024x768         | 60.150                    | 74.720                    | 80.000                       | -/-                     |